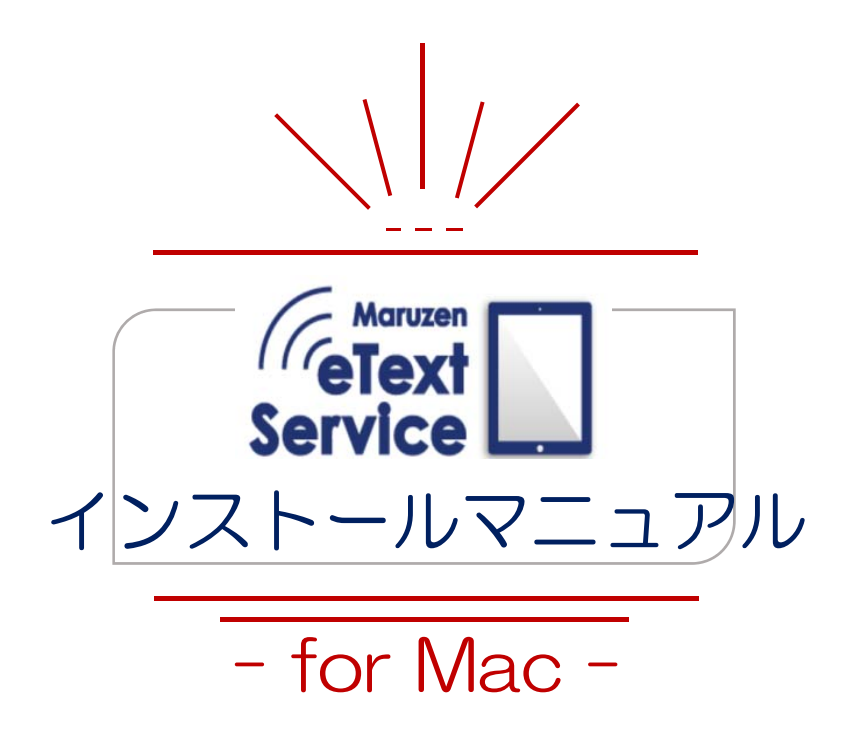

# MARUZEN-YUSHODO

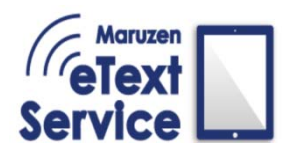

### Maruzen eText Service インストールマニュアル for Mac

### 1. ダウンロード

#### Mac 用のインストーラをダウンロードします。

<u>https://kw.maruzen.co.jp/ln/mets/mets\_01.html</u>へアクセスします。

①Windows 版の下に Mac 版のインストーラがございますので、ダウンロードしてください。

| Fervice<br>Service<br>専用ソフト 丸善雄松                                           | 堂「ActLearn」 のインストール                                      |
|----------------------------------------------------------------------------|----------------------------------------------------------|
| 【Windows版】                                                                 |                                                          |
| <u>▶ ⊽=⊐7₩</u>                                                             |                                                          |
| (32ビットOS用)<br>ActLearn-v1111-32bit.exe<br>ダウンロード<br>・<br>※確認方法 コンピューターーブロ/ | (64ビットOS用)<br>ActLearn-v1111-64bit.exe ダウンロード ディーシステムの種類 |
| 【Mac版】<br>ActLearn-v100.pkg<br>ダウンロード し                                    |                                                          |

②ダウンロードが始まります。ダウンロードが完了したら、Mac の「Finder」 を開き 左バーにあります「ダウンロード」フォルダを開いてください。

③開くと「ダウンロード」内に、先程ダウンロードされた

「ActLearn-v(バージョン数).pkg」という pkg ファイルがあります。

そこで **Control キーを押しながらファイルアイコンをクリック、もしくは右クリック**し、 表示されますポップアップメニューから「**開く**」を選択してください

| 並 | 🚺 ダ :<br>び順序 共有 : | フンロード<br>タグを追加             | クイックルック ア                  | クション 検索                                               | 5.41.44       |
|---|-------------------|----------------------------|----------------------------|-------------------------------------------------------|---------------|
|   |                   |                            | ダウンロード                     | +                                                     | DR.           |
|   | 名前                |                            | 変更日                        | 2020-021                                              | ョット<br>5.39.5 |
|   | Actl              | .earn-v100.p               | kg 今日 15<br>2020年<br>2020年 | 開く<br>このアプリケーションで開く                                   | Þ             |
|   |                   | Trachanitis                | 2019年<br>2019年             | ゴミ箱に入れる                                               |               |
|   |                   | Theological<br>Theological | 2019年<br>2019年<br>2019年    | 情報を見る<br>名前を変更                                        |               |
|   |                   | Theopherythic              | 2019年                      | "ActLearn-v100.pkg"を圧縮<br>"ActLearn-v100.pkg"のディフクを作り | <del>.0</del> |

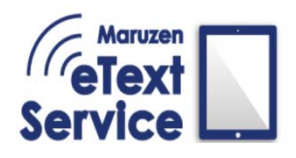

### 2. インストール

ダウンロードした実行ファイルをご使用の PC ヘインストールします。

①ダウンロードしたファイルを開くと

「"ActLearn-v(バージョン数).pkg"の開発元は未確認です。開いてもよろしいですか?」

と確認ダイアログが表示されますので、「開く」を選択してください。

※一度この手順でインストールを行うことにより、ご使用の PC で ActLearn が許可され、

登録済みのアプリケーションと同様に、ダブルクリックすることで開くことができるようになります。 ≪参考≫

MacOS ユーザーガイド「開発元が未確認の Mac アプリケーションを開く」

https://support.apple.com/ja-jp/guide/mac-help/mh40616/mac

Mac OS Catalina 10.15 対応ページ

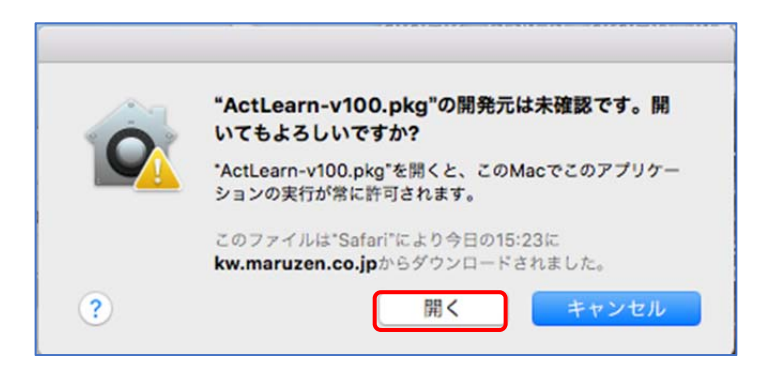

②インストーラが開かれます。「続ける」を押して先へ進んでください。

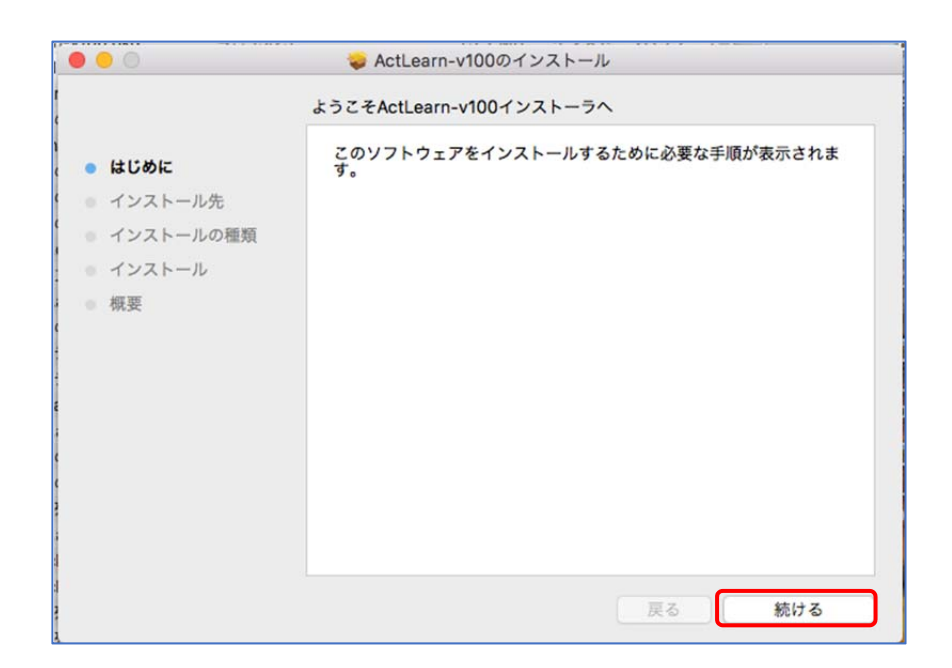

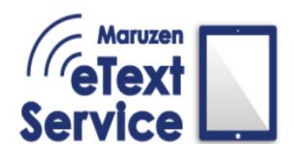

Maruzen eText Service インストールマニュアル for Mac

### 2. インストール

③保存先のディスクを指定します。選択し、「続ける」を押してください。

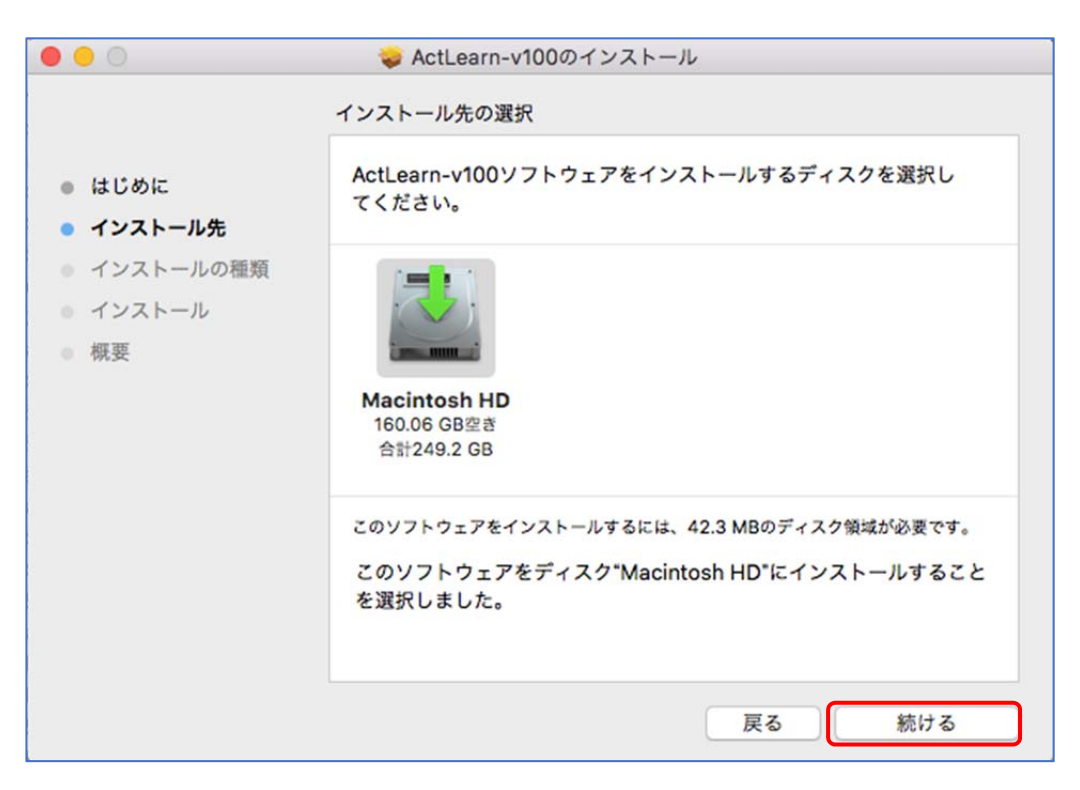

④「インストール」を押してください。

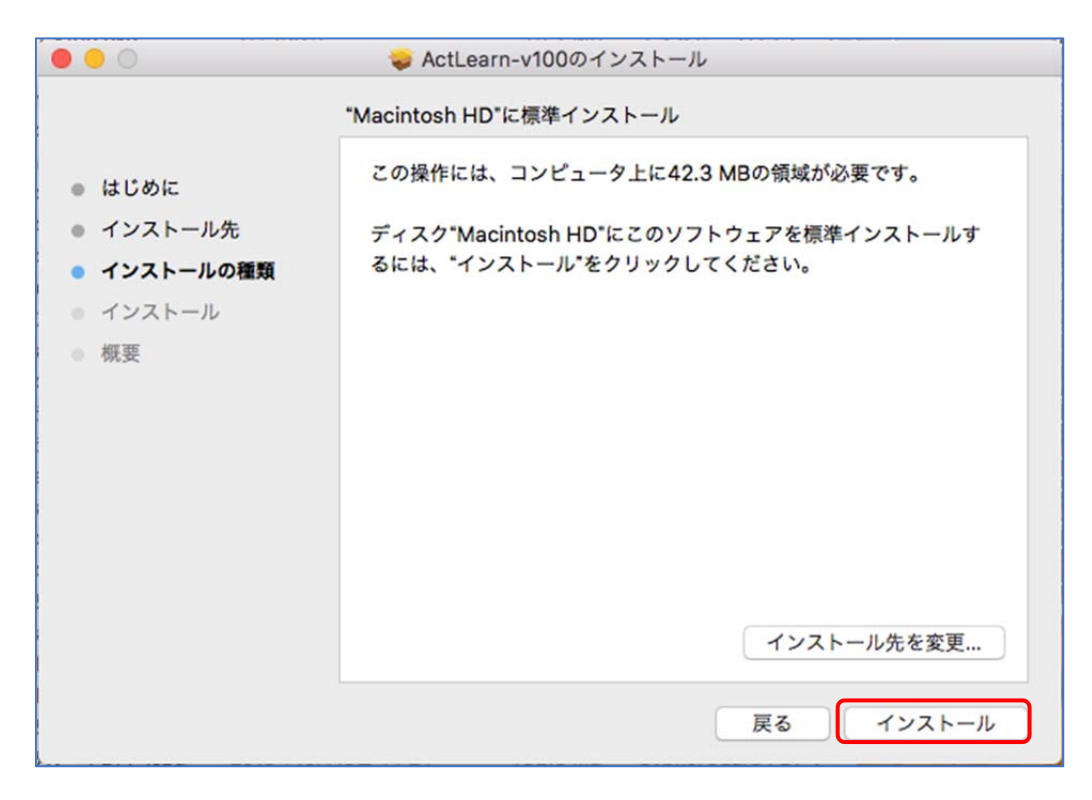

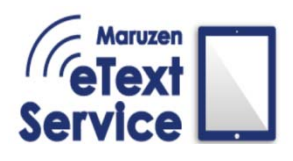

### Maruzen eText Service インストールマニュアル for Mac

# 2. インストール

⑤確認のため、Mac PC のパスワードを求められる場合がございます。 パスワードを入力し、「ソフトウェアをインストール」をクリックしてください。

| <b>インストーラ<br/>ます。</b><br>許可するにはパ | が新しいソフトウェアをインストールしようとしてい<br><sup>(</sup> スワードを入力してください。 |
|----------------------------------|---------------------------------------------------------|
| ユーザ名:                            | USER                                                    |
| パスワード:                           |                                                         |
|                                  |                                                         |

⑥インストールが開始されます。

| 0 0 0                                                                                    | 💝 ActLearn-v100のインストール                                             |
|------------------------------------------------------------------------------------------|--------------------------------------------------------------------|
| <ul> <li>はじめに</li> <li>インストール先</li> <li>インストールの種類</li> <li>インストール</li> <li>概要</li> </ul> | ActLearn-v100のインストール<br>アップデートされたアプリケーションを登録中<br>インストールの残り時間: 1分未満 |
|                                                                                          | 戻る 続ける                                                             |

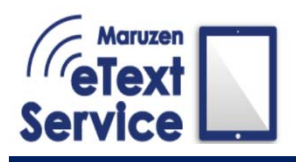

## 2. インストール

⑦インストールが完了しました。「閉じる」を押してください。

| 00                                                                                       | 🥪 ActLearn-v100のインストール                                         |
|------------------------------------------------------------------------------------------|----------------------------------------------------------------|
| <ul> <li>はじめに</li> <li>インストール先</li> <li>インストールの種類</li> <li>インストール</li> <li>概要</li> </ul> | インストールが完了しました。<br><b>インストールが完了しました。</b><br>ソフトウェアがインストールされました。 |
|                                                                                          | 戻る 閉じる                                                         |

⑧「"ActLearn-v〇〇〇"のインストーラをゴミ箱に入れますか?」と確認ダイアログが表示されますので 任意で操作を行って下さい。

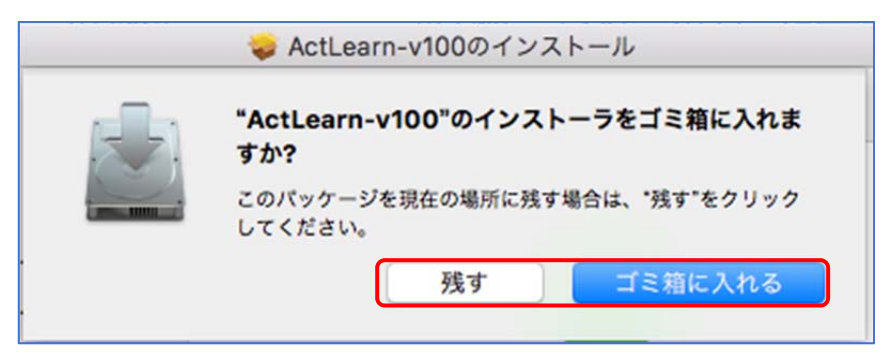

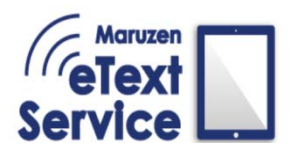

3. ショートカット作成

#### アプリの起動をするにあたり、エイリアス(ショートカット)を作成する事をおすすめします。

①Mac の「Finder」 🥑 を開き、左バーにあります「アプリケーション」フォルダを開いてください。

|                    | 腕 アプリケーション                         |                   |          |
|--------------------|------------------------------------|-------------------|----------|
| 戻る/進む              | 表示 並び順序 共有 タグを編集 *インストールマ          | ニュアル2"をクイックルック アク | ション 検押   |
| ■ 最近使った項目          | 名前                                 | 変更日 ~             | サイズ      |
| 0 ダウンロード           | Google Chrome                      | 2020年2月22日 4:31   | 451.6 MB |
|                    | ActLearn                           | 2020年2月21日 17:13  | 42.3 MB  |
|                    | 🧕 🧕 Safari                         | 2020年2月18日 16:29  | 26.3 MB  |
| ·A: アプリケーション       | ▼ 🕅 ユーティリティ                        | 2020年2月12日 13:20  |          |
|                    | Adobe Flash Player Install Manager | 2020年2月12日 13:20  | 3.3 MB   |
|                    | 🕹 Bluetoothファイル交換                  | 2020年1月28日 2:26   | 1.1 MB   |
| (@) AirDrop        | 🍙 システム情報                           | 2020年1月28日 2:26   | 87.6 MB  |
| デバイフ               | 🧧 ターミナル                            | 2020年1月28日 2:26   | 9.8 MB   |
|                    |                                    | 2020年1月28日 2:26   | 38.3 MB  |
| USER O MacBook Pro | - Audio MIDI設定                     | 2020年1月28日 2:26   | 3.9 MB   |
| リモートディスク           | Boot Campアシスタント                    | 2020年1月28日 2:26   | 3.8 MB   |
|                    | Grapher                            | 2020年1月28日 2:26   | 35.5 MB  |
| 97                 | <b>WoiceOverユーティリティ</b>            | 2020年1月28日 2:26   | 10.2 MB  |

②フォルダ内から「ActLearn」を見つけたら、右クリックから「エイリアスを作成」を選択してください。

| <ul> <li>厚る/進む</li> </ul> | 表示 並び順序 共有 | アプリケーション<br>タグを編集 *インストールマニョ | アル2*をクイックルック <b>アク</b> | ション 検索   |
|---------------------------|------------|------------------------------|------------------------|----------|
| ■ 最近使った項目                 | 名前         |                              | <u>変更日 ~</u>           | サイズ      |
| • ダウンロード                  | Google C   | hrome                        | 2020年2月22日 4:31        | 451.6 MB |
|                           | ActLearr   | 問ノ                           | 0年2月21日 17:13          | 42.3 MB  |
| <b>デスクトップ</b>             | Ø Safari   | 用く                           | 0年2月18日 16:29          | 26.3 MB  |
| A: アプリケーション               | ▼ 🕅 ユーティ!  | 1199-2008音を扱い                | 0年2月12日 13:20          |          |
|                           | Adot       | ゴミ箱に入れる                      | 0年2月12日 13:20          | 3.3 MB   |
|                           | 🕹 Bluet    |                              | 0年1月28日 2:26           | 1.1 MB   |
| ( AirDrop                 | à シスラ      | 情報を見る                        | 0年1月28日 2:26           | 87.6 MB  |
| =11/7                     | 🖻 9-1      | 名前を変更                        | 0年1月28日 2:26           | 9.8 MB   |
| 7/12                      | 🔵 AirM     | "ActLearn"を圧縮                | 0年1月28日 2:26           | 38.3 MB  |
| USER Ø MacBook Pro        | Audie      | "ActLearn"のディスクを作成…          | 0年1月28日 2:26           | 3.9 MB   |
| リモートディスク                  | Boot       | 複製                           | 0年1月28日 2:26           | 3.8 MB   |
|                           | 🖲 Grap     | エイリアスを作成                     | 0年1月28日 2:26           | 35.5 MB  |
| 97                        | Voice      | "ActLearn"をクイックルック           | 0年1月28日 2:26           | 10.2 MB  |
| - TID-                    | A +        | 共有                           | ▶ 0年1月28日 2:26         | 4.8 MB   |

③作成してエイリアスファイルをデスクトップなどに置きます。

こちらのショートカットをダブルクリックでアプリを起動してください。

|                                                                                                    | ActLearn              | ActLearn-<br>v1119-20dHoc.ipa | スクリーンショ<br>2020-0215<br>スクリーンS | avk<br>.36.13<br>]<br>vavk | スクリー<br>2020-01.<br>ActL |
|----------------------------------------------------------------------------------------------------|-----------------------|-------------------------------|--------------------------------|----------------------------|--------------------------|
| <ul> <li>         ・</li> <li>         ・</li></ul> | マプリケー<br>表示 並び順序 共有 : | ション<br>*インストールマニュアル2*をクイッ     | クルック アクシ                       | コン                         | 検索                       |
| ■ 最近使った項目                                                                                                    | 名前                    | 変更日                           | ~                              | サイズ                        |                          |
| 0 ダウンロード                                                                                                    | 🔤 ActLearnのエイリアス      | 今日 10:35                      |                                | 792                        | パイト                      |
|                                                                                                    | © Google Chrome       | 2020年2月2                      | 2日 4:31                        | 451.                       | 6 MB                     |
| ニー テスクトップ                                                                                                    | ActLearn              | 2020年2月2                      | 1日 17:13                       | 42.                        | 3 MB                     |
| A. アプリケーション                                                                                                    | 🖉 🧕 🧑 Safari          | 2020年2月1                      | 8日 16:29                       | 26.                        | 3 MB                     |

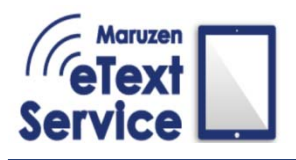

4. アンインストール

アプリのアンインストール方法をご説明します。

①再度、Mac の「Finder」
 を開き、左バーにあります「アプリケーション」フォルダを開いてください。
 ②フォルダ内から「ActLearn」を見つけたら、右クリックをし

ポップアップメニューから「ゴミ箱に入れる」を選択してください。

| <ul><li>反る/進む</li></ul> | 表示 並び順序 共有 タグを追加 クイックルック アク | ション                      |          | 検索       |
|-------------------------|-----------------------------|--------------------------|----------|----------|
|                         | user                        | アプリケーシ                   | ョン       | +        |
| よく使う項目                  | 名前                          | 変更日 ~                    | サイズ      | 種類       |
| □ 最近使った項目               | Jan ActLearnのエイリアス          | 今日 10:35                 | 792 パイト  | エイリアス    |
|                         | © Google Chrome             | 2020年2月22日 4:31          | 451.6 MB | アプリケーション |
| 0 99990-6               | ActLearn                    | <u> 2020年2月21日 17:13</u> | 42.3 MB  | アプリケーション |
| 三 デスクトップ                | Ø Safari 開く                 | 020年2月18日 16:29          | 26.3 MB  | アプリケーション |
| A. アプリケーション             | ▼ 2-ティリテ パッケージの内容を表示        | 020年2月12日 13:20          |          | フォルダ     |
|                         | / Adobe ゴミ箔に入れる             | 020年2月12日 13:20          | 3.3 MB   | アプリケーション |
| 日 ムービー                  | Bluetoo                     | 020年1月28日 2:26           | 1.1 MB   | アプリケーション |

③ゴミ箱に入れる際、確認のため、Mac PC のパスワードを求められる場合がございます。 パスワードを入力し、「**OK**」をクリックしてください。

| $\cap$ | "ActLearn" | をゴミ箱に入れようとしています。 |
|--------|------------|------------------|
|        | 許可するにはパ    | スワードを入力してください。   |
|        | ユーザ名:      | USER             |
|        | パスワード:     | ••••             |
|        |            |                  |

MARUZEN-YUSHODO